## **Z3** Tutorial

In this tutorial, you will learn how to install and use Z3, a high-performance theorem prover developed by Microsoft.

## Pre-installation:

We will use z3.py, the Z3 Python API, in this tutorial. Before we proceed to installing Z3, we need to install and build Python. Z3 is unstable when used with Python 3, so here we will have to install Python 2. As of now, the latest version of Python 2 is 2.7.10.

- 1. Go to https://www.python.org/
- 2. Move cursor onto "Downloads", and click on "Python 2.7.10". After clicking the button, Python should start downloading automatically.

| Python                                                       | PSF                 | Docs                           |                                                          | РуРІ                                                                 | Jobs          |              | Community         |  |  |
|--------------------------------------------------------------|---------------------|--------------------------------|----------------------------------------------------------|----------------------------------------------------------------------|---------------|--------------|-------------------|--|--|
| 🍦 python"                                                    |                     |                                |                                                          | Search                                                               |               | GO           | Socialize Sign In |  |  |
| About                                                        | Downloads           | Documentation                  | n Community                                              | Success Stories                                                      | News          | Events       |                   |  |  |
| # Python 3: Lis                                              | All releases        | D                              | ownload for Window                                       | 15                                                                   |               |              |                   |  |  |
| <pre>&gt;&gt;&gt; fruits = [' &gt;&gt;&gt; loud fruits</pre> | Source code         |                                | Python 3.4.3 Python                                      | 2710                                                                 |               | e one of the |                   |  |  |
| fruits]                                                      | Windows             | N                              | Not the OS you are looking for? Python can be used on 21 |                                                                      |               |              |                   |  |  |
| ['BANANA', 'APP                                              | Mac OS X            | di                             | ifferent operating system                                | ns and environments.                                                 |               |              |                   |  |  |
| # List and the                                               | Other Platforms     | Vi                             | iew the full list.                                       |                                                                      |               |              |                   |  |  |
| <pre>&gt;&gt;&gt; list(enumer [(0, 'Banana').</pre>          | License             |                                |                                                          |                                                                      |               |              |                   |  |  |
|                                                              | Alternative Imple   | mentations                     |                                                          |                                                                      |               |              |                   |  |  |
| s://www.insthes.org/ftti/withou/27.10/orghos.                | Python is<br>and ir | a programmir<br>tegrate syster | ng language tha<br>ms more effectiv                      | t lets you work q<br>/ely. <mark>&gt;&gt;&gt;</mark> <u>Learn Mc</u> | uickly<br>ore |              |                   |  |  |

- 3. Go to the Downloads directory in your computer. You should see a file named *python-2.7.10*. Note that the filename extension may vary depending on the OS of your computer. Currently I'm using Microsoft 8, and the extension is *.msi*. Open the file.
- 4. You should see an installation window like the one in the picture below. It is recommended to use the default settings in your installation. After the installation is complete, exit the installer.

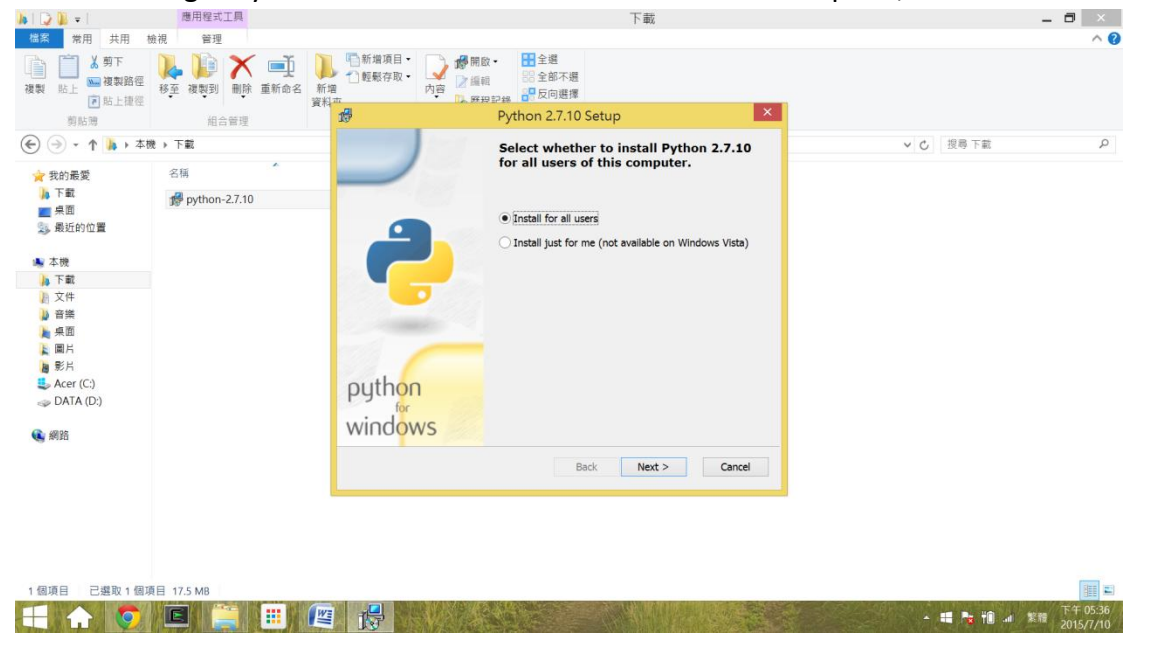

## Installation:

We will demonstrate how to install Z3 on different platforms.

Windows:

1. Check whether your Python is in version x86 or x64 by opening either Python command line tool or IDLE. Below is a screenshot of my results, left is the command line tool and right is IDLE:

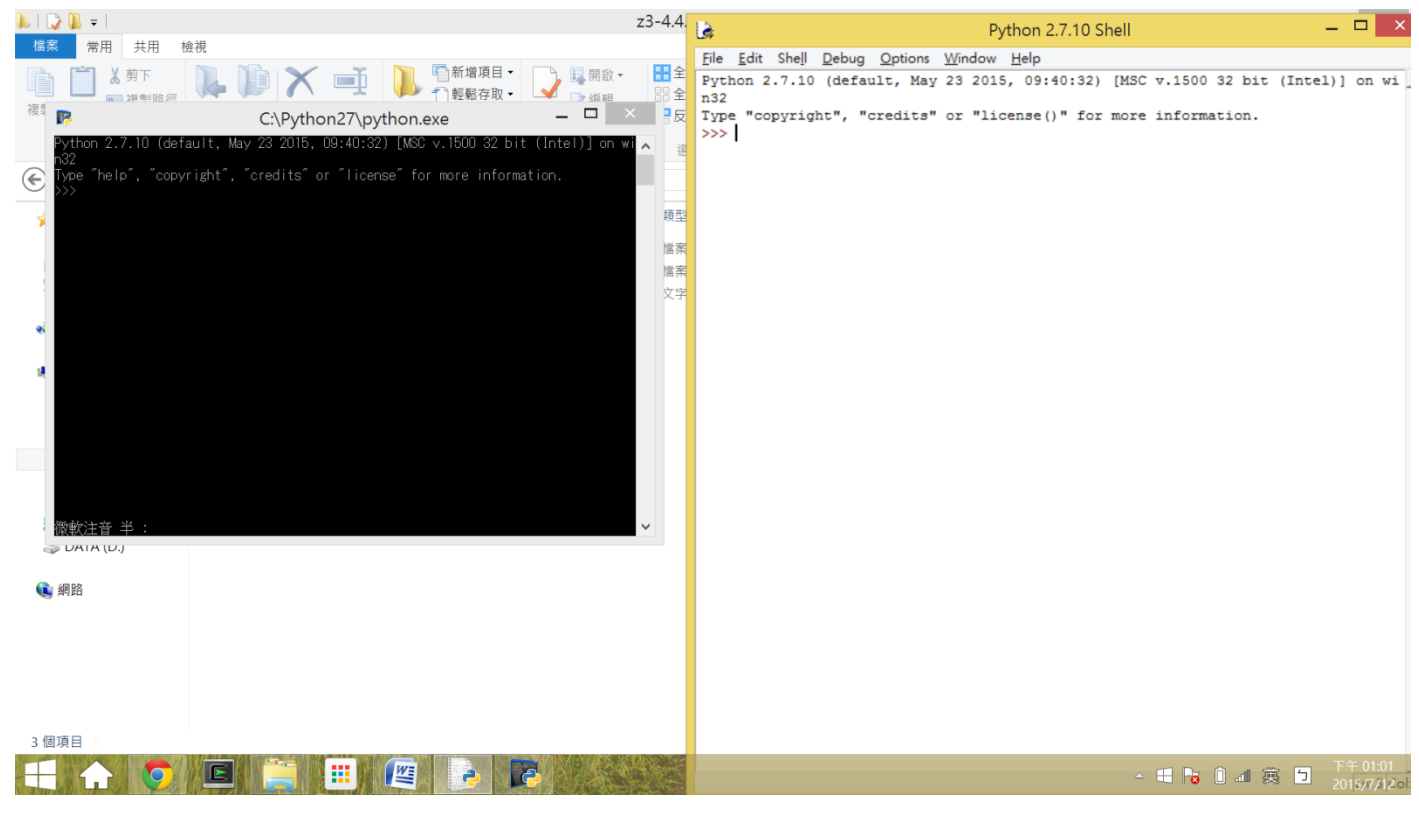

- 2. Go to https://github.com/Z3Prover/bin and click on "releases"
- 3. Select the .zip that matches your Python's version. You should see this window:

| C This repository Search                                      | Pull requests Issues Gist                       | 🖸 +• 📕•                                              |
|---------------------------------------------------------------|-------------------------------------------------|------------------------------------------------------|
| Z3Prover / bin                                                |                                                 | Watch          → 3         ★ Star 2         ¥ Fork 0 |
| bin / releases / z3-4.4.0-x86-w                               | vin.zip                                         | :≡ @                                                 |
| 🛓 wintersteiger on Apr 30 Added 4.4.0                         |                                                 | \$                                                   |
| 1 contributor                                                 |                                                 | ٥                                                    |
| 7959.533 kB                                                   |                                                 | Raw History 🕢 🍵                                      |
| This file has been truncated, but you can view the full file. |                                                 | *<br>                                                |
|                                                               | View Raw                                        |                                                      |
| (Sorry about that, but                                        | we can't show files that are this big right not | м.)                                                  |
|                                                               |                                                 |                                                      |
|                                                               |                                                 |                                                      |
| © 2015 GitHub, Inc. Terms Privacy Security Contact            | 0                                               | Status API Training Shop Blog About Help             |

Click on "View Raw" to download Z3.

- 4. Go to the "Downloads" directory in your computer, and unzip the file you just downloaded.
- 5. Open the file created from uncompressing the .zip file, and go to the "bin" directory. The *example.py* is the place where we will be doing all of our tutorials.

| 11 D B = 1                                                                                                    | 壓縮的資料夾工具                    |                        | b        | in    |          |        | -                | - 🗇 🗙              |
|----------------------------------------------------------------------------------------------------|-----------------------------|------------------------|----------|-------|----------|--------|------------------|--------------------|
| 檔案 常用 共用 檢                                                                                                    | 視 解壓縮                       |                        |          |       |          |        |                  | ^ <b>(</b> )       |
| ● andy ● FLOLAC ● ● ■ ■ ■ ■ ■ ■ ■ ■ ■ ■ ■ ■ ■ ■ ■ ■ ■                                                                                                    | hw 48<br>桌面 4<br>音樂 2<br>全部 |                        |          |       |          |        |                  |                    |
| € → - ↑ 👢 → 本機                                                                                                    | ▶ 下載 ▶ z3-4.4.0-x86-win ▶ z | r3-4.4.0-x86-win → bin |          |       |          | ~ ¢    | 搜尋 bin           | Q                  |
| 🚖 我的最愛                                                                                                    | 名稱                          | 類型                     | 壓縮大小     | 受密碼保護 | 大小       | 屋縮比 修  | 改日期              | ^                  |
| 🝌 下載                                                                                                    | com.microsoft.z3.jar        | JAR 檔案                 | 132 KB   | 否     | 146 KB   | 10% 20 | 15/4/29 上午 08:35 |                    |
| <b>三</b> 泉面                                                                                                    | 🌛 example                   | Python File            | 1 KB     | 否     | 1 KB     | 22% 20 | 15/4/29 上午 08:35 |                    |
| 🔊 最近的位置                                                                                                    | ibz3.dll                    | 應用程式擴充                 | 3,318 KB | 百     | 7,526 KB | 56% 20 | 15/4/29 上午 08:35 |                    |
| _ <b>3</b> === ==∓//0                                                                                                    | libz3.lib                   | LIB 檔案                 | 23 KB    | 否     | 142 KB   | 85% 20 | 15/4/29 上午 08:35 |                    |
| 📢 冰川研組                                                                                                    | ibz3java.dll                | 應用程式擴充                 | 21 KB    | 否     | 89 KB    | 78% 20 | 15/4/29 上午 08:35 |                    |
| 本 大均                                                                                                    | libz3java.lib               | LIB 檔案                 | 26 KB    | 否     | 239 KB   | 90% 20 | 15/4/29 上午 08:35 |                    |
| ■ 平版<br>III DiskStation                                                                                                    | Microsoft.Z3                | XML Document           | 31 KB    | 否     | 258 KB   | 89% 20 | 15/4/29 上午 08:35 |                    |
| Paul (naul-think)                                                                                                    | Microsoft.Z3.dll            | 應用程式擴充                 | 53 KB    | 否     | 184 KB   | 72% 20 | 15/4/29 上午 08:35 |                    |
| ) Full (pour chinity<br>) 下載                                                                                                    | msvcp100.dll                | 應用程式擴充                 | 132 KB   | 否     | 412 KB   | 68% 20 | 15/4/29 上午 08:35 |                    |
| 1 文件                                                                                                    | msvcr100.dll                | 應用程式擴充                 | 404 KB   | 否     | 756 KB   | 47% 20 | 15/4/29 上午 08:35 |                    |
| ▶ 音樂                                                                                                    | vcomp100.dll                | 應用程式擴充                 | 26 KB    | 否     | 50 KB    | 50% 20 | 15/4/29 上午 08:35 |                    |
| - 桌面                                                                                                    | 💷 z3                        | 應用程式                   | 3,339 KB | 否     | 7,603 KB | 57% 20 | 15/4/29 上午 08:35 |                    |
| ▶ 圖片                                                                                                    | 🏓 z3                        | Python File            | 44 KB    | 否     | 253 KB   | 83% 20 | 15/4/29 上午 08:35 |                    |
| ▶ 影片                                                                                                    | 🌠 z3                        | Compiled Python File   | 66 KB    | 否     | 287 KB   | 78% 20 | 15/4/29 上午 08:35 |                    |
| Scer (C:)                                                                                                    | a z3consts                  | Python File            | 3 KB     | 百     | 7 KB     | 66% 20 | 15/4/29 上午 08:35 |                    |
| In the second second se | 🛃 z3consts                  | Compiled Python File   | 4 KB     | 否     | 9 KB     | 59% 20 | 15/4/29 上午 08:35 |                    |
|                                                                                                    | a z3core                    | Python File            | 14 KB    | 百     | 188 KB   | 93% 20 | 15/4/29 上午 08:35 |                    |
| 📵 網路                                                                                                    | 👩 z3core                    | Compiled Python File   | 23 KB    | 否     | 190 KB   | 89% 20 | 15/4/29 上午 08:35 |                    |
|                                                                                                    | 🏓 z3num                     | Python File            | 4 KB     | 否     | 17 KB    | 80% 20 | 15/4/29 上午 08:35 |                    |
|                                                                                                    | 🌠 z3num                     | Compiled Python File   | 5 KB     | 否     | 19 KB    | 75% 20 | 15/4/29 上午 08:35 |                    |
|                                                                                                    | 🌛 z3poly                    | Python File            | 1 KB     | 否     | 2 KB     | 51% 20 | 15/4/29 上午 08:35 |                    |
|                                                                                                    | Z3poly                      | Compiled Python File   | 1 KB     | 否     | 2 KB     | 46% 20 | 15/4/29 上午 08:35 | ~                  |
| 32 個項目                                                                                                    |                             |                        |          |       |          |        |                  |                    |
|                                                                                                    | E 📑 🎫 (                     |                        |          |       |          |        | 🍡 🛍 💷 英 🗇        | 上午 01:20 2015/7/12 |

6. Either right-click on *example.py* and select "open with IDLE", or open IDLE that comes with the Python package and open *example.py* with it.

| 👢   ⊋ 🖺 = I                                                                                                    | 壓縮的資                       | 料夾工具                                                                                                    |                                       |                                                                                                    | k                                                                                                    | oin                  |       |                                                                                                    |                                                                                                    | _                                                                                                    | 0 ×                                                                                                    |
|----------------------------------------------------------------------------------------------------|----------------------------|----------------------------------------------------------------------------------------------------|---------------------------------------|----------------------------------------------------------------------------------------------------|----------------------------------------------------------------------------------------------------|----------------------|-------|----------------------------------------------------------------------------------------------------|----------------------------------------------------------------------------------------------------|----------------------------------------------------------------------------------------------------|----------------------------------------------------------------------------------------------------|
| 檔案 常用 共用                                                                                                    | 用 檢視 解釋                    | 医缩                                                                                                    |                                       |                                                                                                    |                                                                                                    |                      |       |                                                                                                    |                                                                                                    |                                                                                                    | ^ <b>(</b> )                                                                                                    |
| 🗼 andy 🔒 FLOI                                                                                                    | LAC 📜 hw 🕒                 | 4                                                                                                    |                                       |                                                                                                    |                                                                                                    |                      |       |                                                                                                    |                                                                                                    |                                                                                                    |                                                                                                    |
| 🐌 bin 🛛 📜 CD 1                                                                                                    | rRK2 📷 桌面 🔹                | AZ 27148                                                                                                    |                                       |                                                                                                    |                                                                                                    |                      |       |                                                                                                    |                                                                                                    |                                                                                                    |                                                                                                    |
| ▶ 下載 📃 文件                                                                                                    | 🤳 音樂 🔻                     | 全部                                                                                                    |                                       |                                                                                                    |                                                                                                    |                      |       |                                                                                                    |                                                                                                    |                                                                                                    |                                                                                                    |
|                                                                                                    |                            |                                                                                                    |                                       |                                                                                                    |                                                                                                    |                      |       |                                                                                                    |                                                                                                    |                                                                                                    |                                                                                                    |
| 我的最愛                                                                                                    | •                          | IDLE                                                                                                    |                                       | ·= ·                                                                                                    |                                                                                                    |                      |       |                                                                                                    |                                                                                                    | ✓ Ů 提尋 bin                                                                                                    | Q                                                                                                    |
| 版友應田积式                                                                                                    |                            |                                                                                                    |                                       |                                                                                                    | 服统士小                                                                                                    | 恶欢雄似摧                | + 15  |                                                                                                    | 服余日                                                                                                    | 修改日期                                                                                                    | ^                                                                                                    |
| 加州在马                                                                                                    | 應用                         | 程式                                                                                                    |                                       |                                                                                                    | AE 281 八小                                                                                                    | 文出物的國                | X/J/  |                                                                                                    | 1002 1111 1-1-1-                                                                                                    | 19 IX LI 19                                                                                                    |                                                                                                    |
| 控制台                                                                                                    | •                          | IDLE (Python GU                                                                                                    | 1)                                    | *                                                                                                    | 132 KB                                                                                                    | 否                    |       | 146 KB                                                                                                    | 10%                                                                                                    | 2015/4/29 上午 08:35                                                                                                    |                                                                                                    |
|                                                                                                    |                            |                                                                                                    |                                       |                                                                                                    | 1 KB                                                                                                    | · 告                  |       | 1 KB                                                                                                    | 22%                                                                                                    | 2015/4/29 上十 08:35                                                                                                    |                                                                                                    |
| a palit                                                                                                    |                            |                                                                                                    |                                       |                                                                                                    | 23 KB                                                                                                    | 舌                    |       | 142 KB                                                                                                    | 85%                                                                                                    | 2015/4/29 上午 08:35                                                                                                    |                                                                                                    |
| 2 開止                                                                                                    |                            |                                                                                                    |                                       |                                                                                                    | 21 KB                                                                                                    | 否                    |       | 89 KB                                                                                                    | 78%                                                                                                    | 2015/4/29 上午 08:35                                                                                                    |                                                                                                    |
| - mu/1                                                                                                    |                            |                                                                                                    |                                       |                                                                                                    | 26 KB                                                                                                    | 否                    |       | 239 KB                                                                                                    | 90%                                                                                                    | 2015/4/29 上午 08:35                                                                                                    |                                                                                                    |
| 🙏 文件                                                                                                    |                            |                                                                                                    |                                       |                                                                                                    | 31 KB                                                                                                    | 否                    |       | 258 KB                                                                                                    | 89%                                                                                                    | 2015/4/29 上午 08:35                                                                                                    |                                                                                                    |
| 🌉 電腦                                                                                                    |                            |                                                                                                    |                                       |                                                                                                    | 53 KB                                                                                                    | 否                    |       | 184 KB                                                                                                    | 72%                                                                                                    | 2015/4/29 上午 08:35                                                                                                    |                                                                                                    |
| A                                                                                                    |                            |                                                                                                    |                                       |                                                                                                    | 132 KB                                                                                                    | 白                    |       | 412 KB                                                                                                    | 68%                                                                                                    | 2015/4/29 上午 08:35                                                                                                    |                                                                                                    |
| 🤳 首衆                                                                                                    |                            |                                                                                                    |                                       |                                                                                                    | 404 KD<br>26 KB                                                                                                    | 西                    |       | 50 KB                                                                                                    | 50%                                                                                                    | 2015/4/29 上午 08:35                                                                                                    |                                                                                                    |
|                                                                                                    |                            |                                                                                                    |                                       |                                                                                                    | 3,339 KB                                                                                                    | 否                    |       | 7,603 KB                                                                                                    | 57%                                                                                                    | 2015/4/29 上午 08:35                                                                                                    |                                                                                                    |
| PC App Sto                                                                                                    | ore                        |                                                                                                    |                                       |                                                                                                    | 44 KB                                                                                                    | 否                    |       | 253 KB                                                                                                    | 83%                                                                                                    | 2015/4/29 上午 08:35                                                                                                    |                                                                                                    |
| DLE (Pytho                                                                                                    | on GUI)                    |                                                                                                    |                                       |                                                                                                    | 66 KB                                                                                                    | 否                    |       | 287 KB                                                                                                    | 78%                                                                                                    | 2015/4/29 上午 08:35                                                                                                    |                                                                                                    |
| -                                                                                                    |                            |                                                                                                    |                                       |                                                                                                    | 3 KB                                                                                                    | 否                    |       | 7 KB                                                                                                    | 66%                                                                                                    | 2015/4/29 上午 08:35                                                                                                    |                                                                                                    |
| LINE                                                                                                    |                            |                                                                                                    |                                       |                                                                                                    | 4 KB                                                                                                    | 否                    |       | 9 KB                                                                                                    | 59%                                                                                                    | 2015/4/29 上午 08:35                                                                                                    |                                                                                                    |
| Python (co                                                                                                    | mmand                      |                                                                                                    |                                       |                                                                                                    | 14 KB                                                                                                    | 舌                    |       | 188 KB                                                                                                    | 93%                                                                                                    | 2015/4/29 上十 08:35<br>2015/4/20 上午 08:35                                                                                                    |                                                                                                    |
| iTunar                                                                                                    |                            |                                                                                                    |                                       |                                                                                                    | 4 KB                                                                                                    | 否                    |       | 17 KB                                                                                                    | 80%                                                                                                    | 2015/4/29 上午 08:35                                                                                                    |                                                                                                    |
| en Trailes                                                                                                    |                            |                                                                                                    |                                       |                                                                                                    | 5 KB                                                                                                    | 否                    |       | 19 KB                                                                                                    | 75%                                                                                                    | 2015/4/29 上午 08:35                                                                                                    |                                                                                                    |
| III Riton                                                                                                    |                            |                                                                                                    |                                       |                                                                                                    | 1 KB                                                                                                    | 否                    |       | 2 KB                                                                                                    | 51%                                                                                                    | 2015/4/29 上午 08:35                                                                                                    |                                                                                                    |
| III HIII                                                                                                    |                            |                                                                                                    |                                       |                                                                                                    | 1 KB                                                                                                    | 否                    |       | 2 KB                                                                                                    | 46%                                                                                                    | 2015/4/29 上午 08:35                                                                                                    | ×                                                                                                    |
|                                                                                                    |                            |                                                                                                    |                                       | 199705 S-025                                                                                                    |                                                                                                    | 12/10/10/10/10/10/10 | 10000 | 4                                                                                                    | S STORAGE                                                                                                    |                                                                                                    | E/F 01/32                                                                                                    |
|                                                                                                    |                            |                                                                                                    |                                       | CAR ST                                                                                                    |                                                                                                    |                      |       |                                                                                                    |                                                                                                    | - 🖷 🍡 籠 💷 英 🗇                                                                                                    | 2015/7/12                                                                                                    |
| 📕 🗋 🖉 🗐 🗐                                                                                                    | •                          |                                                                                                    | Python 2.7.10 She                     | 1                                                                                                    | _ 0                                                                                                    | ×                    |       |                                                                                                    |                                                                                                    |                                                                                                    | . 🗖 🛛 🕹                                                                                                    |
| 檔案 常用 F                                                                                                    | ile Edit Shell D           | ebug Options                                                                                                    | Window Help                           |                                                                                                    |                                                                                                    |                      |       |                                                                                                    |                                                                                                    |                                                                                                    | ^ <b>(</b> )                                                                                                    |
| 🗼 andy 🗼 F 🛛 P                                                                                                    | ython 2.7.10 (             | default, May                                                                                                    | 23 2015, 09:40:32) [N                 | ISC v.1500                                                                                                    | 32 bit (Intel)] or                                                                                                    | n wi                 |       |                                                                                                    |                                                                                                    |                                                                                                    |                                                                                                    |
| L bin L ( n                                                                                                    | 32<br>Vpe "copyright       | ". "credits"                                                                                                    | or "license()" for mo                 | re informa                                                                                                    | tion.                                                                                                    |                      |       |                                                                                                    |                                                                                                    |                                                                                                    |                                                                                                    |
| · · · · · · · · · · · · · · · · · · ·                                                                                                    | ·>>                        |                                                                                                    |                                       |                                                                                                    |                                                                                                    |                      |       |                                                                                                    |                                                                                                    |                                                                                                    |                                                                                                    |
|                                                                                                    |                            |                                                                                                    |                                       |                                                                                                    |                                                                                                    |                      |       |                                                                                                    |                                                                                                    |                                                                                                    |                                                                                                    |
| (€) ∋ - ↑                                                                                                    | 15                         |                                                                                                    | 88 55                                 |                                                                                                    | ×                                                                                                    |                      |       |                                                                                                    |                                                                                                    | ✓ C 提尋 bin                                                                                                    | Q                                                                                                    |
| 🚖 我的最愛                                                                                                    | Le                         |                                                                                                    | 所取                                    |                                                                                                    |                                                                                                    |                      | 大小    |                                                                                                    | 壓縮比                                                                                                    | 修改日期                                                                                                    | ^                                                                                                    |
| ▶ 下載                                                                                                    | 搜尋位置①:                     | 🍌 bin                                                                                                    | •                                     | + 🗈 💣                                                                                                    | <b>*</b>                                                                                                    |                      |       | 146 KB                                                                                                    | 10%                                                                                                    | 2015/4/29 上午 08:35                                                                                                    |                                                                                                    |
| 重 桌面                                                                                                    | C.                         | 名稱                                                                                                    | ^                                     | 修改日                                                                                                    | 1 BAR                                                                                                    |                      |       | 1 KB                                                                                                    | 22%                                                                                                    | 2015/4/29 上午 08:35                                                                                                    |                                                                                                    |
| 🕵 最近的位置                                                                                                    | 最新的位置                      | example                                                                                                    |                                       | 2015/                                                                                                    | 7/10下午 06:22 1                                                                                                    |                      |       | 7,526 KB                                                                                                    | 56%                                                                                                    | 2015/4/29 上午 08:35                                                                                                    |                                                                                                    |
| ▲家田栽組                                                                                                    |                            | 23                                                                                                    |                                       | 2015/                                                                                                    | 7/10下午06:22 1                                                                                                    |                      |       | 142 KB                                                                                                    | 85%                                                                                                    | 2015/4/29 上午 08:35                                                                                                    |                                                                                                    |
|                                                                                                    |                            | ZSCOnsts                                                                                                    |                                       | 2015/                                                                                                    | 7/10 P+00:22 F                                                                                                    |                      |       | 80 KB                                                                                                    | 78%                                                                                                    | 2015/4/29 上午 08:35                                                                                                    |                                                                                                    |
| The second second second second second second second second second second second second second second second se                                                                                                    | 4 75                       | P z3core                                                                                                    |                                       | 2015/                                                                                                    | 7/10 下午 06:22                                                                                                    |                      |       | 05 KD                                                                                                    | 1070                                                                                                    |                                                                                                    |                                                                                                    |
| ▲ 本機                                                                                                    | 兵面                         | Z3core                                                                                                    |                                       | 2015/<br>2015/                                                                                                    | 7/10下午 06:22 F<br>7/10下午 06:22 F                                                                                                    |                      |       | 239 KB                                                                                                    | 90%                                                                                                    | 2015/4/29 上午 08:35                                                                                                    |                                                                                                    |
| ▲ 本機<br>() DiskStatio                                                                                                    | 兵面                         | rest<br>rest<br>rest<br>rest<br>rest<br>rest<br>rest<br>rest                                                                                                    |                                       | 2015/<br>2015/<br>2015/                                                                                                    | 7/10 下午 06:22 『<br>7/10 下午 06:22 『<br>7/10 下午 06:22 『                                                                                                    |                      |       | 239 KB<br>258 KB<br>184 KB                                                                                                    | 90%<br>89%<br>72%                                                                                                   | 2015/4/29 上午 08:35<br>2015/4/29 上午 08:35<br>2015/4/29 上午 08:35                                                                                                    |                                                                                                    |
| ▲ 本機<br>DiskStatio<br>Paul (paul                                                                                                    | 点面<br>算法<br>媒體链            | 23core<br>23num<br>23poly<br>23printer                                                                                                    |                                       | 2015/<br>2015/<br>2015/<br>2015/                                                                                                    | 7/10下午06:22 『<br>7/10下午06:22 『<br>7/10下午06:22 『<br>7/10下午06:22 』                                                                                                    |                      |       | 239 KB<br>258 KB<br>184 KB<br>412 KB                                                                                                    | 90%<br>89%<br>72%<br>68%                                                                                            | 2015/4/29 上年 08:35<br>2015/4/29 上年 08:35<br>2015/4/29 上年 08:35<br>2015/4/29 上年 08:35<br>2015/4/29 上年 08:35                                                                                                    |                                                                                                    |
| ▲ 本機<br>IIIDiskStatio<br>IIIDiskStatio<br>IIIDIskStatio<br>IIIDIskStatio<br>IIIDIskStati | 点面<br>算證證<br>與證證           | 23core<br>23num<br>23poly<br>23printer<br>23rcf<br>23test                                                                                                    |                                       | 2015/<br>2015/<br>2015/<br>2015/<br>2015/<br>2015/                                                                                                    | 7/10 下午 06:22<br>7/10 下午 06:22<br>7/10 下午 06:20<br>7/10 下午 06:20<br>7/10 <b></b> |                      |       | 239 KB<br>258 KB<br>184 KB<br>412 KB<br>756 KB                                                                                                    | 90%<br>89%<br>72%<br>68%<br>47%                                                                                     | 2015/4/29 上午 08:35<br>2015/4/29 上午 08:35<br>2015/4/29 上午 08:35<br>2015/4/29 上午 08:35<br>2015/4/29 上午 08:35                                                                                                    |                                                                                                    |
| 本機<br>DiskStatio<br>Paul (paul-<br>下載<br>文件<br>音樂                                                                                                    | 兵面<br>輝盤磁<br>本機            | 23core<br>23num<br>23poly<br>23printer<br>23rcf<br>23test<br>23types                                                                                                    |                                       | 2015/<br>2015/<br>2015/<br>2015/<br>2015/<br>2015/<br>2015/<br>2015/                                                                                                    | 7/10 下午 06:22 ド<br>7/10 下午 06:22 ド<br>7/10 下午 06:22 ド<br>7/10 下午 06:22 ド<br>7/10 下午 06:22 ド<br>7/10 下午 06:22 ド<br>7/10 下午 06:22 ド                                                                                                    |                      |       | 239 KB<br>258 KB<br>184 KB<br>412 KB<br>756 KB<br>50 KB                                                                                                    | 90%<br>89%<br>72%<br>68%<br>47%<br>50%                                                                              | 2015/4/29 上午 08:35<br>2015/4/29 上午 08:35<br>2015/4/29 上午 08:35<br>2015/4/29 上午 08:35<br>2015/4/29 上午 08:35<br>2015/4/29 上午 08:35                                                                                                    |                                                                                                    |
| ▲ 本機<br>DiskStatio<br>Paul (paul-<br>) 下載<br>〕 文件<br>〕 音樂<br>↓ 乗面                                                                                                    | 兵面<br>煤撥機<br>▲<br>本機       | 23core         23num         23poly         23printer         23rcf         23test         23types         23util                                                                                                    |                                       | 2015/<br>2015/<br>2015/<br>2015/<br>2015/<br>2015/<br>2015/<br>2015/                                                                                                    | 7/10下午06:22 『<br>7/10下午06:22 『<br>7/10下午06:22 『<br>7/10下午06:22 『<br>7/10下午06:22 『<br>7/10下午06:22 『<br>7/10下午06:22 『<br>7/10下午06:22 』                                                                                                    |                      |       | 239 KB<br>258 KB<br>184 KB<br>412 KB<br>756 KB<br>50 KB<br>7,603 KB                                                                                                    | 90%<br>89%<br>72%<br>68%<br>47%<br>50%<br>57%                                                                       | 2015/4/29上午 08:35<br>2015/4/29上午 08:35<br>2015/4/29上午 08:35<br>2015/4/29上午 08:35<br>2015/4/29上午 08:35<br>2015/4/29上午 08:35<br>2015/4/29上午 08:35                                                                                                    |                                                                                                    |
| 本機<br>「DiskStatio<br>「Paul (paul-<br>下載<br>〕文件<br>〕音樂<br>東面<br>〕周片                                                                                                    | 点面<br>類證證<br>本禮<br>(例路     | 23core<br>23num<br>23poly<br>23poly<br>23printer<br>23rcf<br>23test<br>23types<br>23util                                                                                                    |                                       | 2015/<br>2015/<br>2015/<br>2015/<br>2015/<br>2015/<br>2015/                                                                                                    | 7/10下年06:22 『<br>7/10下年06:22 『<br>7/10下年06:22 『<br>7/10下年06:22 『<br>7/10下年06:22 『<br>7/10下年06:22 『<br>7/10下年06:22 『<br>7/10下年06:22 『                                                                                                    |                      |       | 239 KB<br>258 KB<br>184 KB<br>412 KB<br>756 KB<br>50 KB<br>7,603 KB<br>253 KB                                                                                                    | 90%<br>89%<br>72%<br>68%<br>47%<br>50%<br>57%<br>83%                                                                | 2015/4/29上午 08:35<br>2015/4/29上午 08:35<br>2015/4/29上午 08:35<br>2015/4/29上午 08:35<br>2015/4/29上午 08:35<br>2015/4/29上午 08:35<br>2015/4/29上午 08:35<br>2015/4/29上午 08:35                                                                                                    |                                                                                                    |
| 本機<br>(学) DiskStatio<br>(学) Paul (paul<br>)。下載<br>)文件<br>)音樂<br>県面<br>に関片<br>書影片                                                                                                    | 点面<br>媒體報<br>本機<br>例36     | <ul> <li>Z3core</li> <li>Z3num</li> <li>Z3poly</li> <li>Z3poly</li> <li>Z3rof</li> <li>Z3rof</li> <li>Z3types</li> <li>Z3types</li> <li>Z3util</li> </ul>                                                                                                    | example                               | 2015/<br>2015/<br>2015/<br>2015/<br>2015/<br>2015/<br>2015/<br>2015/                                                                                                    | 7/10下午06:22 [<br>7/10下午06:22 [<br>7/10下午06:22 [<br>7/10下午06:22 ]<br>7/10下午06:22 ]<br>7/10下午06:22 ]<br>7/10下午06:22 ]<br>7/10下午06:22 ]                                                                                                    |                      |       | 239 KB<br>258 KB<br>184 KB<br>412 KB<br>756 KB<br>50 KB<br>7,603 KB<br>253 KB<br>287 K8<br>7 K <sup>0</sup>                                                                                                    | 90%<br>89%<br>72%<br>68%<br>47%<br>50%<br>57%<br>83%<br>78%<br>66%                                                  | 2015/4/29 上午 08:35<br>2015/4/29 上午 08:35<br>2015/4/29 上午 08:35<br>2015/4/29 上午 08:35<br>2015/4/29 上午 08:35<br>2015/4/29 上午 08:35<br>2015/4/29 上午 08:35<br>2015/4/29 上午 08:35<br>2015/4/29 上午 08:35<br>2015/4/29 上午 08:35                                                                                                    |                                                                                                    |
| <ul> <li>本様</li> <li>DiskStatio</li> <li>Paul (paul)</li> <li>下載</li> <li>文件</li> <li>音樂</li> <li>泉面</li> <li>影片</li> <li>泉ど片</li> <li>Acer (C:)</li> <li>DATA (D)</li> </ul>                                                                                                    | 点面<br>媒體徵<br>本機<br>(例36    | Comparison Comparison Comparis                                                                                                    | example<br>Python files (* pv. * now) | 2015/<br>2015/<br>2015/<br>2015/<br>2015/<br>2015/<br>2015/<br>2015/                                                                                                    | 7/10下午06:22 [<br>7/10下午06:22 [<br>7/10下午06:22 [<br>7/10下午06:22 [<br>7/10下午06:22 [<br>7/10下午06:22 [<br>7/10下午06:22 [<br>7/10下午06:22 ]<br>次の済                                                                                                    |                      |       | 239 KB<br>258 KB<br>184 K8<br>412 K8<br>756 K8<br>50 KB<br>7,603 K8<br>287 K8<br>287 K8<br>7 KB<br>9 KB                                                                                                    | 90%<br>89%<br>72%<br>68%<br>47%<br>50%<br>50%<br>83%<br>78%<br>66%<br>59%                                           | 2015/4/29 上午 08:35<br>2015/4/29 上午 08:35<br>2015/4/29 上午 08:35<br>2015/4/29 上午 08:35<br>2015/4/29 上午 08:35<br>2015/4/29 上午 08:35<br>2015/4/29 上午 08:35<br>2015/4/29 上午 08:35<br>2015/4/29 上午 08:35<br>2015/4/29 上午 08:35                                                                                                    |                                                                                                    |
| 本 本徳<br>『 DiskStatio<br>『 Paul (paul<br>為 下載<br>》文件<br>》音樂<br>編 画片<br>書 影片<br>最 Acer (C.)<br>② DATA (D.)                                                                                                    | 桌面<br>财物量<br>本语<br>例站      | · 23core       · 23num       · 23printer       · 23printer       · 23printer       · 23test       · 23test       · 23util       · 23util       · 34test       · 34test                                                                                                    | example<br>Python files (* py,* pyw)  | 2015,<br>2015,<br>2015,<br>2015,<br>2015,<br>2015,<br>2015,<br>2015,<br>2015,<br><b>2</b> 015,<br><b>2</b> 00,<br><b>2</b> 00,<br><b>2</b> 00,<br><b>2</b> 00,<br><b>2</b> 00,<br><b>2</b> 00,<br><b>2</b> 00,<br><b>2</b> 00,<br><b>2</b> 00,<br><b>2</b> 00,<br><b>2</b> 00,<br><b>2</b> 00,<br><b>2</b> 00,<br><b>2</b> 0, | 7/10下午06:22 [<br>7/10下午06:22 [<br>7/10下午06:22 [<br>7/10下午06:22 [<br>7/10下午06:22 [<br>7/10下午06:22 [<br>7/10下午06:22 ]<br>7/10下午06:22 ]<br>第28(①)<br>取消                                                                                                    |                      |       | 239 K8<br>258 K8<br>184 K8<br>412 K8<br>756 K8<br>50 K8<br>7,603 K8<br>253 K8<br>287 K8<br>7 K8<br>9 K8<br>188 K8                                                                                                    | 90%<br>89%<br>72%<br>68%<br>47%<br>50%<br>57%<br>83%<br>66%<br>59%<br>93%                                           | 2015/4/29 上午 08:35<br>2015/4/29 上午 08:35<br>2015/4/29 上午 08:35<br>2015/4/29 上午 08:35<br>2015/4/29 上午 08:35<br>2015/4/29 上午 08:35<br>2015/4/29 上午 08:35<br>2015/4/29 上年 08:35<br>2015/4/29 上午 08:35<br>2015/4/29 上午 08:35                                                                                                    |                                                                                                    |
|                                                                                                    | ▲面<br>照像锥<br>本機<br>例66     | 2:3core         2:3num         2:3printer         2:3printer         2:3test         2:3test         3:3test         3:3test         3:3test         3:3test         4:3test         4:3test         4:3test         4:3test         4:3test         4:3test         4:3test         4:3test         4:3test         4:3test         4:3test         4:3test         4:3test                                                                                                    | example<br>Fython files (*.py,*.pyw)  | 2015,<br>2015,<br>2015,<br>2015,<br>2015,<br>2015,<br>2015,<br>2015,<br>2015,<br>2015,<br><b>2015</b> ,<br><b>2015</b> ,<br><b>2</b>                | 7/10下午06.22 「<br>7/10下午06.22 「<br>7/10下午06.22 「<br>7/10下午06.22 「<br>7/10下午06.22 「<br>7/10下午06.22 「<br>7/10下午06.22 「<br>7/10下午06.22 「                                                                                                    |                      |       | 239 K8<br>258 K8<br>184 K8<br>412 K8<br>756 K8<br>50 K8<br>7,603 K8<br>253 K8<br>287 K8<br>7 K8<br>9 K8<br>188 K8<br>190 K8                                                                                                    | 90%<br>89%<br>72%<br>68%<br>47%<br>50%<br>57%<br>83%<br>78%<br>66%<br>59%<br>93%<br>89%                             | 2015/4/29 上午 08:35<br>2015/4/29 上午 08:35<br>2015/4/29 上午 08:35<br>2015/4/29 上午 08:35<br>2015/4/29 上午 08:35<br>2015/4/29 上午 08:35<br>2015/4/29 上午 08:35<br>2015/4/29 上午 08:35<br>2015/4/29 上午 08:35<br>2015/4/29 上午 08:35<br>2015/4/29 上午 08:35                                                                                                    |                                                                                                    |
| <ul> <li>本様</li> <li>学 DiskStatio</li> <li>学 Paul (paul-<br/>)。下載</li> <li>文件</li> <li>3 文件</li> <li>3 音樂</li> <li>県 照</li> <li>第 影片</li> <li>夏 影片</li> <li>夏 影片</li> <li>夏 私 Acer (C:<br/><ul> <li>DATA (D:)</li> <li>範路</li> </ul> </li> </ul>                                                                                                    | 点面<br>理論機構<br>本機<br>例時     | Calcore<br>Calcore<br>Calco                                                                                                    | example<br>Python files (* 39,* 99w)  | 2015/<br>2015/<br>2015/<br>2015/<br>2015/<br>2015/<br>2015/<br>2015/                                                                                                    | 7/10下午06:22 i<br>7/10下午06:22 i<br>7/10下午06:22 i<br>7/10下午06:22 i<br>7/10下午06:22 i<br>7/10下午06:22 i<br>7/10下午06:22 i<br>7/10下午06:22 i<br>第時記(①)<br>取消方                                                                                                    |                      |       | 239 KB<br>239 KB<br>258 KB<br>184 K8<br>412 KB<br>756 KB<br>50 K8<br>7,603 KB<br>253 KB<br>287 K8<br>7 KB<br>9 KB<br>188 K8<br>190 KB<br>17 KB                                                                                                    | 90%<br>89%<br>72%<br>68%<br>47%<br>50%<br>57%<br>83%<br>66%<br>59%<br>93%<br>89%<br>89%<br>80%                      | 2015/4/29 上午 08:35<br>2015/4/29 上午 08:35<br>2015/4/29 上午 08:35<br>2015/4/29 上午 08:35<br>2015/4/29 上午 08:35<br>2015/4/29 上午 08:35<br>2015/4/29 上午 08:35<br>2015/4/29 上午 08:35<br>2015/4/29 上午 08:35<br>2015/4/29 上午 08:35<br>2015/4/29 上午 08:35<br>2015/4/29 上午 08:35<br>2015/4/29 上午 08:35                                                                                                    |                                                                                                    |
| <ul> <li>本様</li> <li>DiskStatio</li> <li>Paul (paul)</li> <li>下載</li> <li>文件</li> <li>音樂</li> <li>東面</li> <li>東面</li> <li>泉田片</li> <li>影片</li> <li>Accer (C)</li> <li>のATA (D)</li> <li>原語</li> </ul>                                                                                                    | 点面<br>算管器<br>未過<br>作時5     | Calcore<br>Calcore<br>Calco                                                                                                    | example<br>Python files (* py,* pyw)  | 2015/<br>2015/<br>2015/<br>2015/<br>2015/<br>2015/<br>2015/<br>2015/<br>2015/                                                                                                    | 7/10下午06:22 [<br>7/10下午06:22 [<br>7/10下午06:22 [<br>7/10下午06:22 [<br>7/10下午06:22 [<br>7/10下午06:22 [<br>7/10下午06:22 [<br>7/10下午06:22 [                                                                                                    |                      |       | 239 KB<br>258 KB<br>184 KB<br>412 KB<br>756 KB<br>50 KB<br>7,603 KB<br>253 KB<br>287 KB<br>9 KB<br>188 KB<br>190 KB<br>19 KB<br>19 KB                                                                                                    | 90%<br>89%<br>72%<br>68%<br>47%<br>50%<br>57%<br>83%<br>66%<br>59%<br>93%<br>89%<br>80%<br>75%                      | 2015/4/29 上午 08:35<br>2015/4/29 上午 08:35<br>2015/4/29 上午 08:35                                                                                                    |                                                                                                    |
| <ul> <li>本様</li> <li>○ DiskStatio</li> <li>③ Paul (paul)</li> <li>下載</li> <li>○ 文載</li> <li>○ 東載</li> <li>○ 東載</li> <li>○ 東載</li> <li>○ 東載</li> <li>○ 東載</li> <li>○ 東載</li> <li>○ 東載</li> <li>○ 東載</li> <li>○ 和子(D)</li> <li>○ 南浩</li> </ul>                                                                                                    | 点面<br>調算報<br>本機<br>開始      | · 23Core       · 23Dum       · 23Dum <th>example<br/>Python files (* 59,* 59w)</th> <th>2015/<br/>2015/<br/>2015/<br/>2015/<br/>2015/<br/>2015/<br/>2015/<br/>2015/<br/>2015/</th> <th>7/10下午06.22 i<br/>7/10下午06.22 i<br/>7/10下午06.22 i<br/>7/10下午06.22 i<br/>7/10下午06.22 i<br/>7/10下午06.22 i<br/>7/10下午06.22 i<br/>7/10下午06.22 i<br/>7/10下午06.22 i</th> <th></th> <th></th> <th>239 KB<br/>258 KB<br/>184 KB<br/>184 KB<br/>1756 KB<br/>50 KB<br/>756 KB<br/>203 KB<br/>287 KB<br/>7 KB<br/>9 KB<br/>180 KB<br/>190 KB<br/>190 KB<br/>19 KB<br/>29 KB<br/>29 KB<br/>29 KB<br/>29 KB<br/>20 KB<br/>20</th> <th>90%<br/>89%<br/>72%<br/>68%<br/>47%<br/>50%<br/>57%<br/>83%<br/>78%<br/>66%<br/>59%<br/>93%<br/>89%<br/>80%<br/>75%<br/>51%<br/>46%</th> <th>2015/4/29 L + 08.35<br/>2015/4/29 L + 08.35<br/>2015/4/29 L + 08.35</th> <th></th> | example<br>Python files (* 59,* 59w)  | 2015/<br>2015/<br>2015/<br>2015/<br>2015/<br>2015/<br>2015/<br>2015/<br>2015/                                                                                                    | 7/10下午06.22 i<br>7/10下午06.22 i<br>7/10下午06.22 i<br>7/10下午06.22 i<br>7/10下午06.22 i<br>7/10下午06.22 i<br>7/10下午06.22 i<br>7/10下午06.22 i<br>7/10下午06.22 i                                                                                                    |                      |       | 239 KB<br>258 KB<br>184 KB<br>184 KB<br>1756 KB<br>50 KB<br>756 KB<br>203 KB<br>287 KB<br>7 KB<br>9 KB<br>180 KB<br>190 KB<br>190 KB<br>19 KB<br>29 KB<br>29 KB<br>29 KB<br>29 KB<br>20 KB<br>20 | 90%<br>89%<br>72%<br>68%<br>47%<br>50%<br>57%<br>83%<br>78%<br>66%<br>59%<br>93%<br>89%<br>80%<br>75%<br>51%<br>46% | 2015/4/29 L + 08.35<br>2015/4/29 L + 08.35<br>2015/4/29 L + 08.35                                                                                                    |                                                                                                    |
| <ul> <li>本度</li> <li>○ DickStatio</li> <li>② Paul (paul)</li> <li>下業</li> <li>○ 文章</li> <li>○ 文章</li> <li>○ 文章</li> <li>○ 文章</li> <li>○ ステレー</li> <li>○ スター</li> <li>○ スター</li></ul>                                                                                                    | 点面<br>端接磁<br>本地<br>約56     | · 23core       · 23poly       · 23poly                                                                                                    | example<br>Python files (* py,* pyw)  | 2015/<br>2015/<br>2015/<br>2015/<br>2015/<br>2015/<br>2015/<br>2015/<br>2015/<br>2015/                                                                                                    | 7/10下午06.22 i<br>7/10下午06.22 i<br>7/10下午06.22 i<br>7/10下午06.22 i<br>7/10下午06.22 i<br>7/10下午06.22 i<br>7/10下午06.22 i<br>7/10下午06.22 i                                                                                                    |                      |       | 239 KB<br>238 KB<br>258 KB<br>184 KB<br>412 KB<br>756 KB<br>50 KB<br>756 KB<br>287 KB<br>9 KB<br>188 KB<br>190 KB<br>17 KB<br>19 KB<br>17 KB<br>19 KB<br>2 KB<br>2 KB                                                                                                    | 90%<br>89%<br>72%<br>68%<br>47%<br>50%<br>57%<br>83%<br>66%<br>59%<br>93%<br>80%<br>75%<br>51%<br>46%               | $\begin{array}{c} 2015/4/29\ \bot \mp\ 08.35\\ 2015/4/29\ \bot \mp\ 08.35\\ 2015/4/29\ \bot \\ 08.35\\ 2015/4/29\ \bot \\ 08.35\\ 2015/49\ -10.35\\ 2015/49\ -10.35\\ 2015/49\ -10.35\\ 2015/49\ -10.35\\ 2$ | , and a second second s |
|                                                                                                    | A.D.<br>1996<br>*18<br>995 | <ul> <li>23core</li> <li>23poly</li> <li>23poly</li> <li>23poly</li> <li>23vit</li> <li>23vit</li> <li>23vit</li> <li>23vit</li> <li>23vit</li> <li>23vit</li> <li>23vit</li> <li>23vit</li> <li>34vit</li> <li>34vit</li></ul>                                                                                                    | example<br>Fython files (* py, * pyw) | 2015/<br>2015/<br>2015/<br>2015/<br>2015/<br>2015/<br>2015/<br>2015/<br>2015/                                                                                                    | 7/10下午06.22 [<br>7/10下午06.22 [<br>7/10下午06.22 [<br>7/10下午06.22 [<br>7/10下午06.22 [<br>7/10下午06.22 [<br>7/10下午06.22 [<br>7/10下午06.22 ]<br>第次(2)<br>取)済                                                                                                    | Y                    |       | 239 KB<br>238 KB<br>258 KB<br>258 KB<br>144 KB<br>756 KB<br>756 KB<br>253 KB<br>253 KB<br>253 KB<br>258 KB<br>287 KB<br>9 KB<br>188 KB<br>190 KB<br>190 KB<br>197 KB<br>19 KB<br>2 KB<br>2 KB<br>2 KB                                                                                                    | 90%<br>89%<br>72%<br>68%<br>47%<br>50%<br>57%<br>83%<br>65%<br>59%<br>93%<br>80%<br>75%<br>51%<br>46%               | 2015/4/29 L + 08.35<br>2015/4/29 L + 08.35<br>2015/4/29 L + 08.35                                                                                                    | 調査<br>上午 01-26                                                                                                    |

7. Once you've opened *example.py* with IDLE, do "Run" -> "Run Module".

| 👗 🗋 📮 📕 🛃                                                                                                    | 🔓 example.py - C:\Users\palit_000\Desktop\andy\FLOLAC\z3-4.4.0-x86-win\bin 🗕 🗖 🗙                                                        |          |     |                    | - 8 ×                 |
|----------------------------------------------------------------------------------------------------|----------------------------------------------------------------------------------------------------|----------|-----|--------------------|-----------------------|
| 檔案 常用<br>File                                                                                                    | File Edit Format Run Options Window Help                                                                                                |          |     |                    | ^ <b>(</b> )          |
| L andy L F<br>L bin L (<br>■ 県面 ) -<br>別                                                                                                    | hc from z3 import Python Shell<br>x = Real('x')<br>y = Real('x')<br>x = Roiver()<br>Check Module Alt+X<br>a = Solver()<br>Run Module F5 |          |     |                    |                       |
| € ∋ - ↑                                                                                                    | print(s.check())                                                                                                    |          |     | ✓ Ů 提尋 bin         | Q                     |
| 🚖 我的最愛                                                                                                    | <pre>print(s.model())</pre>                                                                                                    | ф        | 壓縮比 | 修改日期               | ^                     |
| 🚺 下載                                                                                                    |                                                                                                    | 146 KB   | 10% | 2015/4/29 上午 08:35 |                       |
| ■ 県面                                                                                                    |                                                                                                    | 1 KB     | 22% | 2015/4/29 上午 08:35 |                       |
| 🛬 截妊的位置                                                                                                    |                                                                                                    | 7,526 KB | 56% | 2015/4/29 上午 08:35 |                       |
| <b>3</b> 家田新祝                                                                                                    |                                                                                                    | 142 KB   | 85% | 2015/4/29 上午 08:35 |                       |
| N PARTA N                                                                                                    |                                                                                                    | 89 KB    | 78% | 2015/4/29 上午 08:35 |                       |
| ▲ 木樽                                                                                                    |                                                                                                    | 239 KB   | 90% | 2015/4/29 上午 08:35 |                       |
| I DiskStatio                                                                                                    |                                                                                                    | 258 KB   | 89% | 2015/4/29 上午 08:35 |                       |
| Paul (paul                                                                                                    |                                                                                                    | 184 KB   | 72% | 2015/4/29 上午 08:35 |                       |
| ▶ 下載                                                                                                    |                                                                                                    | 412 KB   | 68% | 2015/4/29 上午 08:35 |                       |
| )) 文件                                                                                                    |                                                                                                    | 756 KB   | 47% | 2015/4/29 上午 08:35 |                       |
| 2022 音樂                                                                                                    |                                                                                                    | 50 KB    | 50% | 2015/4/29 上午 08:35 |                       |
| 🗼 桌面                                                                                                    |                                                                                                    | 7,603 KB | 57% | 2015/4/29 上午 08:35 |                       |
| 💺 圖片                                                                                                    |                                                                                                    | 253 KB   | 83% | 2015/4/29 上午 08:35 |                       |
| 🍓 影片                                                                                                    |                                                                                                    | 287 KB   | 78% | 2015/4/29 上午 08:35 |                       |
| le Acer (C:)                                                                                                    |                                                                                                    | 7 KB     | 66% | 2015/4/29 上午 08:35 |                       |
| International and a second second sec |                                                                                                    | 9 KB     | 59% | 2015/4/29 上午 08:35 |                       |
|                                                                                                    |                                                                                                    | 188 KB   | 93% | 2015/4/29 上午 08:35 |                       |
| 🚯 網路                                                                                                    |                                                                                                    | 190 KB   | 89% | 2015/4/29 上午 08:35 |                       |
|                                                                                                    |                                                                                                    | 17 KB    | 80% | 2015/4/29 上午 08:35 |                       |
|                                                                                                    |                                                                                                    | 19 KB    | 75% | 2015/4/29 上午 08:35 |                       |
|                                                                                                    |                                                                                                    | 2 KB     | 51% | 2015/4/29 上午 08:35 |                       |
| 32 個項目 已                                                                                                    |                                                                                                    | 2 KB     | 46% | 2015/4/29 上午 08:35 | ×                     |
|                                                                                                    | 📕 🧮 📰 🖉 🌛 Lin 1 Col 0                                                                                                    |          |     | - 🖷 🍡 📆 💷 🐲        | 上午 01:27<br>2015/7/12 |

8. If the solution pops up onto the Python console, it means you've successfully installed Z3 and now ready for the tutorials.

| 🔊 🕽 🖉 🗐 🕈   | 🛃 Python 2.7.10 Shell 🗕 🗆 🗙                                                                                                    | ×                                     |          |     | -                  | ð ×                   |
|-------------|----------------------------------------------------------------------------------------------------|---------------------------------------|----------|-----|--------------------|-----------------------|
| 檔案 常用       | <u>File Edit Shell Debug Options Window Help</u>                                                                                                    |                                       |          |     |                    | ^ <b>(</b> )          |
| 】 andy      | Python 2.7.10 (default, May 23 2015, 09:40:32) [MSC v.1500 32 bit (Intel)] on wi<br>n32<br>Type "copyright", "credits" or "license()" for more information.<br>>>><br>RESTART | 1                                     |          |     |                    |                       |
| € ∋ - ↑     |                                                                                                    |                                       |          |     | ✓ Ů 提尋 bin         | Q                     |
| 🚖 我的最愛      | >>>                                                                                                    | dx.                                   |          | 壓縮比 | 修改日期               | ^                     |
| 🍌 下載        |                                                                                                    |                                       | 146 KB   | 10% | 2015/4/29 上午 08:35 |                       |
| ■ 桌面        |                                                                                                    |                                       | 1 KB     | 22% | 2015/4/29 上午 08:35 |                       |
| 🕵 最近的位置     |                                                                                                    |                                       | 7.526 KB | 56% | 2015/4/29 上午 08:35 |                       |
|             |                                                                                                    |                                       | 142 KB   | 85% | 2015/4/29 上午 08:35 |                       |
| 🔧 家用群組      |                                                                                                    |                                       | 89 KB    | 78% | 2015/4/29 上午 08:35 |                       |
| -           |                                                                                                    |                                       | 239 KB   | 90% | 2015/4/29 上午 08:35 |                       |
| ▲ 小院        |                                                                                                    |                                       | 258 KB   | 89% | 2015/4/29 上午 08:35 |                       |
| Baul (paul  |                                                                                                    |                                       | 184 KB   | 72% | 2015/4/29 上午 08:35 |                       |
| 」 下部        |                                                                                                    |                                       | 412 KB   | 68% | 2015/4/29 上午 08:35 |                       |
| 1 文件        |                                                                                                    |                                       | 756 KB   | 47% | 2015/4/29 上午 08:35 |                       |
| 一、音樂        |                                                                                                    |                                       | 50 KB    | 50% | 2015/4/29 上午 08:35 |                       |
| 東面          |                                                                                                    |                                       | 7,603 KB | 57% | 2015/4/29 上午 08:35 |                       |
| 1 周日        |                                                                                                    |                                       | 253 KB   | 83% | 2015/4/29 上午 08:35 |                       |
| <b>展影</b> 片 |                                                                                                    |                                       | 287 KB   | 78% | 2015/4/29 上午 08:35 |                       |
| Acer (C:)   |                                                                                                    |                                       | 7 KB     | 66% | 2015/4/29 上午 08:35 |                       |
| IDATA (D:)  |                                                                                                    |                                       | 9 KB     | 59% | 2015/4/29 上午 08:35 |                       |
|             |                                                                                                    |                                       | 188 KB   | 93% | 2015/4/29 上午 08:35 |                       |
| 🚯 網路        |                                                                                                    |                                       | 190 KB   | 89% | 2015/4/29 上午 08:35 |                       |
|             |                                                                                                    |                                       | 17 KB    | 80% | 2015/4/29 上午 08:35 |                       |
|             |                                                                                                    |                                       | 19 KB    | 75% | 2015/4/29 上午 08:35 |                       |
|             |                                                                                                    |                                       | 2 KB     | 51% | 2015/4/29 上午 08:35 |                       |
| 32 個項目 已    |                                                                                                    |                                       | 2 KB     | 46% | 2015/4/29 上午 08:35 | ×                     |
|             | 💽 🔚 🔡 🖉 🛃 📖                                                                                                    | • • • • • • • • • • • • • • • • • • • |          |     | - 11 Pa 10 JA 1818 | 上午 01:29<br>2015/7/12 |

Other platforms (i.e. Mac OSX, Ubuntu, FreeBSD):

- 1. Check whether your Python is running as x86 (32 bit) or x64 (64 bit)
- 2. Go to <a href="https://github.com/Z3Prover/bin">https://github.com/Z3Prover/bin</a> and click on "Nightly"
- 3. Follow step 3-8 in Windows section
- 4. Note that most of these platforms come with Python installed. You can just download Z3 and open the *example.py* with any IDE you see fit.